# WL-550V 系列产品快速配置指南

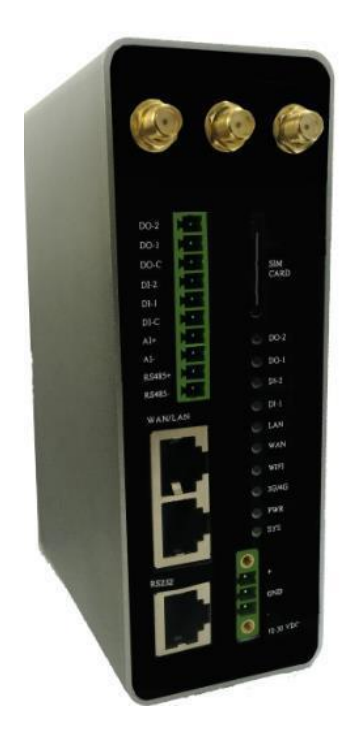

# 北京伟联科技有限公司

技术部编制

support@witlinc.cn
www.witlinc.cn

# 目录

| 第一章、 | 登录设备        | 2 |
|------|-------------|---|
| 1,   | 采用 WEB 登录模式 | 2 |
| 第二章、 | 配置网络接口信息    | 3 |
| 1,   | 配置 IP 地址    | 3 |
| 2,   | 配置 wan      | 4 |
| 3,   | 删除配置        | 6 |
| 第三章、 | 配置防火墙       | 6 |
| 第四章、 | 配置 1:1NAT   | 8 |

- 第一章、 登录设备
  - 1、采用 WEB 登录模式

在浏览器地址栏中填写设备 IP 地址 (默认 IP 在侧面标签上查看),即可登录设备进入首页 如下图:

| Please 6                                                                                                    | enter your username and password.                                                                                                    |
|----------------------------------------------------------------------------------------------------|----------------------------------------------------------------------------------------------------|
|                                                                                                    | Username witlinc Password                                                                                                    |
| WitLinc®                                                                                                    |                                                                                                    |
| tatus                                                                                                    | System                                                                                                    |
| vstem                                                                                                    |                                                                                                    |
| Sustam                                                                                                    | Here you can configure the basic aspects of your device like its hostname or the timezone.                                                                                                    |
| System<br>Administration<br>Time Synchronisation                                                                                                  | Here you can configure the basic aspects of your device like its hostname or the timezone. System Properties                                                                                                    |
| System Administration<br>Time Synchronisation<br>Reboot                                                                                           | Here you can configure the basic aspects of your device like its hostname or the timezone.           System Properties           General Settings         Logging                                                                                                    |
| System<br>Administration<br>Time Synchronisation<br>Reboot<br>ervices                                                                             | Here you can configure the basic aspects of your device like its hostname or the timezone.           System Properties           General Settings         Logging           Local Time         Thu Mar 23 02:19:07 2017           SYNC WITH BROWSER                                                                                                    |
| System<br>Administration<br>Time Synchronisation<br>Reboot<br>ervices<br>letwork                                                                  | Here you can configure the basic aspects of your device like its hostname or the timezone.  System Properties  General Settings Logging Local Time Thu Mar 23 02:19:07 2017 SYNC WITH BROWSER Hostname Witlinc                                                                                                    |
| System<br>Administration<br>Time Synchronisation<br>Reboot<br>ervices<br>letwork                                                                  | Here you can configure the basic aspects of your device like its hostname or the timezone.           System Properties           General Settings         Logging           Local Time         Thu Mar 23 02:19:07 2017           Hostname         Witlinc           Timezone         Americar/Vancouver                                                                                                    |
| System<br>System<br>Administration<br>Time Synchronisation<br>Reboot<br>ervices<br>letwork<br>Dgout                                               | Here you can configure the basic aspects of your device like its hostname or the timezone.           System Properties           General Settings         Logging           Local Time         Thu Mar 23 02:19:07 2017           SYNC WITH BROWSER           Hostname         Witlinc           Timezone         America/Vancouver                                                                                                    |
| System System Administration Time Synchronisation Reboot ervices letwork Ogout odel Name: WL-430T-A ostname: WIL-630T-A ostname: WILfor           | Here you can configure the basic aspects of your device like its hostname or the timezone.          System Properties         General Settings       Logging         Local Time       Thu Mar 23 02:19:07 2017         Hostname       Witlinc         Timezone       Americal/Vancouver                                                                                                    |
| System System Administration Time Synchronisation Reboot ervices Jetwork Ogout Nodel Name: WL-430T-A ostname: Witlinc oftware Reversion: 0.0601   | Here you can configure the basic aspects of your device like its hostname or the timezone.           System Properties           General Settings         Logging           Local Time         Thu Mar 23 02:19:07 2017           SYNC WITH BROWSER         Hostname           Hostname         Witlinc           Timezone         America/Vancouver                                                                                     |
| System System Administration Time Synchronisation Reboot ervices Jetwork Ogout lodel Name: WL-430T-A ostname: Witlinc oftware Reversion: 0.06.01  | Here you can configure the basic aspects of your device like its hostname or the timezone.          System Properties         General Settings       Logging         Local Time       Thu Mar 23 02:19:07 2017         SYNC WITH BROWSER         Hostname       Witlinc         Timezone       America/Vancouver         Time Synchronization       Enable NTP client                                                                    |
| System System Administration Time Synchronisation Reboot Services Vetwork Cogout Nodel Name: WL-430T-A Iostname: Witinc oftware Reversion: 0.0601 | Here you can configure the basic aspects of your device like its hostname or the timezone.          System Properties         General Settings       Logging         Local Time       Thu Mar 23 02:19:07 2017         SYNC WITH BROWSER         Hostname       Witlinc         Timezone       Americal/Vancouver         Fines Synchronization       Enable NTP client         Provide NTP server       Image: Comparison of the server |

## 第二章、 配置网络接口信息

1、 配置 IP 地址

Network 菜单栏中打开 Interface 选择 LAN 选择 EDIT 进行配置。例如:将 LAN 口地址修改为 192.168.8.1 如下图:

| WitLinc®                                   |                                                     |                                                                                                    |                                               |                          |                  | AUTO REFRESH        |
|--------------------------------------------|-----------------------------------------------------|----------------------------------------------------------------------------------------------------|-----------------------------------------------|--------------------------|------------------|---------------------|
| Status                                     | AN 3G LAN                                           |                                                                                                    |                                               |                          |                  |                     |
| System                                     |                                                     |                                                                                                    |                                               |                          |                  |                     |
| Services                                   | nterraces                                           |                                                                                                    |                                               |                          |                  |                     |
| Network                                    |                                                     |                                                                                                    |                                               |                          |                  |                     |
| Interfaces                                 | Interface Overview                                  |                                                                                                    |                                               |                          |                  |                     |
| Wifi                                       | Network Statu                                       | 15                                                                                                    |                                               |                          | Actions          |                     |
| Hostnames<br>Static Routes                 | LAN MAC-<br>(1) (1) (1) (1) (1) (1) (1) (1) (1) (1) | ne: 0h 4m 54s<br>Address: 00:02:2B:00:51:A9<br>3.29 KB (1185 Pkts.)<br>52.20 KB (1050 Pkts.)<br>192.168.8.1/24 |                                               | CONNECT                  | STOP             | DELETE              |
| Diagnostics                                | 3G RX: 0.                                           | 00 B (0 Pkts.)                                                                                                 |                                               | CONNECT                  | STOP EDIT        | DELETE              |
| Firewall<br>OoS                            | 3g-3G Uptin                                         | ne: 0h 0m 0s                                                                                                   |                                               |                          |                  |                     |
|                                            | eth0.1 TX: 3                                        | Address: 00:00:00:00:00:00<br>00 B (0 Pkts.)<br>3.91 KB (104 Pkts.)                                            |                                               | CONNECT                  | STOP EDIT        | DELETE              |
| Logout                                     | ADD NEW INTERFACE                                   |                                                                                                    |                                               |                          |                  |                     |
| Status                                     | WAN 3G LAN                                          |                                                                                                    |                                               |                          |                  |                     |
| Status                                     |                                                     |                                                                                                    |                                               |                          |                  |                     |
| System                                     | Interfaces                                          | - LAN                                                                                                    |                                               |                          |                  |                     |
| Services                                   | On this page you ca                                 | in configure the netwo                                                                                         | rk interfaces. You can bridge several ir      | torfaces by tir          | king the "bridge | a interfaces" field |
| Network                                    | interfaces separated                                | I by spaces. You can al                                                                                        | so use <u>VLAN</u> notation INTERFACE. VLANNE | ( <u>e.g.</u> : eth0.1). | ang tre bridge   | - Interfaces field  |
| Interfaces                                 |                                                     |                                                                                                    |                                               |                          |                  |                     |
| Wifi                                       | Common C                                            | onfiguration                                                                                                   |                                               |                          |                  |                     |
| DHCP and DNS                               | General Setup                                       | Physical Settings                                                                                              | Firewall Settings                             |                          |                  |                     |
| Hostnames                                  |                                                     | Status                                                                                                    | Uptime: 0h 6m 48s                             | 51-0.9                   |                  |                     |
| Static Routes                              |                                                     |                                                                                                    | br-lan TX: 485.31 KB (1647 Pkts.)             | 1.07                     |                  |                     |
| Diagnostics                                |                                                     |                                                                                                    | IPv4: 192.168.8.1/24                          |                          |                  |                     |
| Firewall                                   |                                                     | Protocol                                                                                                    | Static address                                |                          | •                |                     |
| Q03                                        |                                                     | IPv4 address                                                                                                   | 192.168.8.1                                   |                          |                  |                     |
| Logout                                     |                                                     | IPv4 netmask                                                                                                   | 255.255.255.0                                 |                          | •                |                     |
| 1                                          |                                                     | IPv4 gateway                                                                                                   |                                               |                          |                  |                     |
| Nodel Name: WL-430T-A<br>Hostname: Witlinc |                                                     | IPv4 broadcast                                                                                                 |                                               |                          |                  |                     |
| Software Reversion:                        | -                                                   |                                                                                                    | 0                                             |                          | 475              |                     |

# 2、 配置 wan

在 Network 菜单栏中打开 Interface 选择 WAN 选择 EDIT 进行配置。例如: PPPoE 拨号上网配置 如下图:

| WitLinc                                    | 8                         |                                                                                                    | AUTO RE                  |
|--------------------------------------------|---------------------------|----------------------------------------------------------------------------------------------------|--------------------------|
| Status                                     | WAN 3G LAN                |                                                                                                    |                          |
| System<br>Services                         | Interfaces                |                                                                                                    |                          |
| Network<br>Interfaces                      | Interface Ove             | rview                                                                                                    |                          |
| Wifi                                       | Network                   | Status                                                                                                    | Actions                  |
| DHCP and DNS<br>Hostnames<br>Static Routes | LAN<br>St (550)<br>br-lan | Uptime: 0h 14m 1s<br>MAC-Address: 00:051:A9<br>RX: 28242 KB (3111 Pkts.)<br>TK: 741.23 KB (3025 Pkts.)<br>IFW: 192.168.8.1/24 | CONNECT STOP EDIT DELETE |
| Diagnostics<br>Firewall                    | 3G<br>10<br>3g-3G         | RX: 0.00 B (0 Pkts.)<br>TX: 0.00 B (0 Pkts.)                                                                                  | CONNECT STOP EDIT DELETE |
| QoS                                        | WAN<br>eth0.1             | Uptime: 0h 0m 0s<br>MAC-Address: 00:00:00:00:00:00<br>RX: 0.00 B (0 Pkts.)<br>TX: 94.79 KB (282 Pkts.)                        | CONNECT STOP EDIT DELETE |
| Logout                                     | ADD NEW INTERFACE         |                                                                                                    |                          |

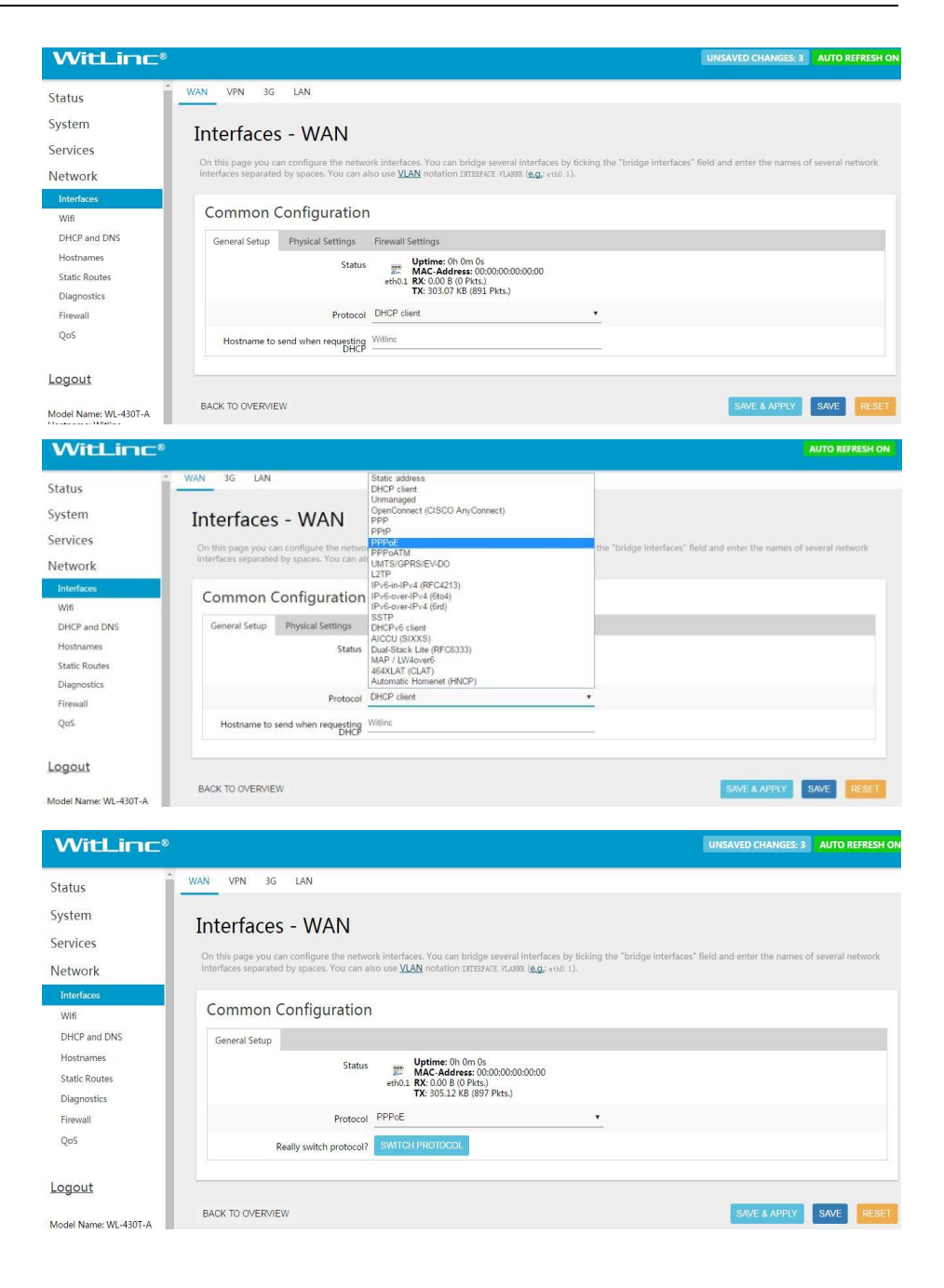

| WitLinc®                     |                                                                                                    |                                                                         |                                                                         |
|------------------------------|----------------------------------------------------------------------------------------------------|-------------------------------------------------------------------------|-------------------------------------------------------------------------|
| Status<br>System<br>Services | Interfaces - WAN<br>On this page you can configure the network<br>interfaces separated by spaces. You can also | interfaces. You can bridge sev<br>use <u>VLAN</u> notation INTERFACE. 1 | eral interfaces by ticking the "bridg<br>LANNE ( <b>e.g.</b> : eth0.1). |
| Network                      | Common Configuration                                                                                           |                                                                         |                                                                         |
| Interfaces<br>Wifi           | General Setup Physical Settings F                                                                              | irewall Settings                                                        |                                                                         |
| DHCP and DNS                 | Status                                                                                                    | Pppoe-wan <b>TX</b> : 0.00 B (0 Pkts                                    | )                                                                       |
| Static Routes                | Protocol F                                                                                                    | PPoE                                                                    | •                                                                       |
| Diagnostics                  | PAP/CHAP username                                                                                              |                                                                         | Y                                                                       |
| Firewall                     | PAP/CHAP password                                                                                              |                                                                         | <i>8</i>                                                                |
| Qos                          | Access Concentrator                                                                                            | uto                                                                     |                                                                         |
| Logout                       | Service Name at                                                                                                | Leave empty to autodetect<br>uto                                        |                                                                         |
| Model Name: WL-430T-A        | 0                                                                                                    | Leave empty to autodetect                                               |                                                                         |
| 删除配置                         |                                                                                                    |                                                                         |                                                                         |

删除接口信息只需点击该接口对应的 DELETE 按钮即可删除 如下图:

| <b>3G</b><br>3g-3G | RX: 0.00 B (0 Pkts.)<br>TX: 0.00 B (0 Pkts.) | CONNECT | STOP | EDIT | DELETE |  |
|--------------------|----------------------------------------------|---------|------|------|--------|--|
| a)                 |                                              |         |      |      |        |  |

#### 第三章、 配置防火墙

3,

1、在 Network 菜单栏中点击 Firewall,如下图:

| With inc.             |                                      |                         |                  |              |          |              |              |      |        |
|-----------------------|--------------------------------------|-------------------------|------------------|--------------|----------|--------------|--------------|------|--------|
|                       | THEWAI ZONE S                        | tungs                   |                  |              |          |              |              |      |        |
| tatus                 | The firewall creates zones over your | network interfaces to c | ontrol network t | raffic flow. |          |              |              |      |        |
| System                |                                      |                         |                  |              |          |              |              |      |        |
| Services              | General Settings                     |                         |                  |              |          |              |              |      |        |
| Vetwork               | Enable SYN-flood prote               | tion 🗹                  |                  |              |          |              |              |      |        |
| Interfaces            | Drop invalid par                     | :kets 🔲                 |                  |              |          |              |              |      |        |
| Wifi                  | 1                                    | nput accept             |                  |              | ,        |              |              |      |        |
| DHCP and DNS          |                                      | transe accord           |                  |              |          |              |              |      |        |
| Hostnames             | 0                                    | itput accept            |                  |              | -        |              |              |      |        |
| Static Routes         | For                                  | ward accept             |                  |              | •        |              |              |      |        |
| Diagnostics           |                                      |                         |                  |              |          |              |              |      |        |
| Firewall              |                                      |                         |                  |              |          |              |              |      |        |
| QoS                   | Zones                                |                         |                  |              |          |              |              |      |        |
| Serial                | Zones                                |                         |                  |              |          |              |              |      |        |
|                       | Zone ⇒ Forwar                        | dings                   | Input            | Output       | Forward  | Masquerading | MSS clamping |      |        |
| Logout                | lan: 🔡 👳                             | ⇒ wan                   | accept •         | accept •     | accept 🔻 |              |              | EDIT | DELETE |
| Vodel Name: WL-430T-A | wan: wan: 📰 3G: 🕅                    | ⇒ REJECT                | reject 🔻         | accept 🔻     | reject 🔻 |              | ۲            | EDIT | DELETE |
| Software Reversion: + | _                                    |                         |                  |              |          |              |              |      |        |

2、在Firewall 配置页面,将Zones 部分的Input、Output、Forward 下方的内容全部选择为 accept。并且将Zone lan 后面的 Masquerading 和 MSS clamping 下方的方框打勾,将Zone wan 后面的 Masquerading 和 MSS clamping 下方的方框勾去掉,点击SAVE & APPLY。如下图所示:

| WitLinc®                                                            |                                                                   |
|---------------------------------------------------------------------|-------------------------------------------------------------------|
| Status                                                              | Enable SVN-flood protection 🗭                                     |
| System                                                              | Drop invalid packets                                              |
| Services                                                            | Input accept                                                      |
| Network                                                             | Output accept                                                     |
| Interfaces                                                          | Forward accept                                                    |
| Wifi                                                                |                                                                   |
| DHCP and DNS                                                        |                                                                   |
| Hostnames                                                           | Zones                                                             |
| Static Routes                                                       |                                                                   |
| Diagnostics                                                         | Zone ⇒ Forwardings Input Output Forward Masquerading MSS clamping |
| Firewall QoS                                                        | lant lant 📰 😕 🗢 Wan accept • accept • (accept • )                 |
| Serial                                                              | war: war: 3G. 6 = REJECT decept Control decept DELETE             |
| Logout                                                              | A00                                                               |
| Model Name: WL-430T-A<br>Hostname: Witlinc<br>Software Reversion: + | SAVE & APPLY SAVE RESET                                           |

3、点击 Zone lan 后面的蓝色背景框的 EDIT 按钮,将新页面右侧下拉滑块拉倒 底部,在 Inter-Zone Forwarding 下方的两个小方框都打勾,点击 SAVE & APPLY. 如下图:

| WitLinc®                                                          |                                                                                                    |
|-------------------------------------------------------------------|----------------------------------------------------------------------------------------------------|
| Status                                                            | Covered networks 😑 3G 🚞                                                                                                    |
| System                                                            | 🕑 lan 💯 👷                                                                                                    |
| Services                                                          | war: 📰                                                                                                    |
| Network                                                           | © create:                                                                                                    |
| Interfaces                                                        |                                                                                                    |
| Wifi                                                              |                                                                                                    |
| DHCP and DNS                                                      | Inter-Zone Forwarding                                                                                                    |
| Hostnames                                                         |                                                                                                    |
| Static Routes<br>Diagnostics                                      | The options below control the forwarding policies between this zone (lan) and other zones. Destination zones cover forwarded traffic originating from "lan". Source<br>zones match forwarded traffic from other zones targeted at "lan". The forwarding rule is undirectional, e.g. a forward from lan to wan does not imply a permission<br>to forward from wan to lan as well. |
| Firewall                                                          | Allow forward to destination zon/s                                                                                                    |
| QoS                                                               |                                                                                                    |
| Serial                                                            | Allow forward from source zones 🔐 vote wan: 💯 3G 📓                                                                                                    |
| Logout                                                            |                                                                                                    |
| Model Name: WL-430T-A<br>Hostname: Witlinc<br>Software Reversion: | BACK TO OVERVIEW SAVE & APPLY SAVE RESET                                                                                                    |

4、点击左侧 Firewa,回到 Firewall 配置主页面,此时页面为下图所示:

| WitLinc                                                         |            |                                   |                   |                |                 |          |              |              |             |   |
|-----------------------------------------------------------------|------------|-----------------------------------|-------------------|----------------|-----------------|----------|--------------|--------------|-------------|---|
| Status                                                          | The firew. | all creates zones over your netwo | ork interfaces to | control networ | k traffic flow. |          |              |              |             |   |
| System                                                          | Gene       | eral Settings                     |                   |                |                 |          |              |              |             |   |
| Services                                                        |            | Enable SVN-flood protection       | 2                 |                |                 |          |              |              |             |   |
| Network                                                         |            | Day in the state                  | _                 |                |                 |          |              |              |             |   |
| Interfaces                                                      |            | Drop Invalid packets              |                   |                |                 |          |              |              |             |   |
| Wifi                                                            |            | Input                             | accept            |                |                 | •        |              |              |             |   |
| DHCP and DNS                                                    |            | Output                            | accept            |                |                 | •        |              |              |             |   |
| Hostnames                                                       |            | Forward                           | accept            |                |                 | •        |              |              |             |   |
| Static Routes                                                   |            |                                   |                   |                |                 |          |              |              |             |   |
| Diagnostics                                                     |            |                                   |                   |                |                 |          |              |              |             |   |
| Firewall                                                        |            |                                   |                   |                | _               |          |              |              |             |   |
| QoS                                                             | Zone       | es                                |                   |                |                 |          |              |              |             |   |
| erial                                                           |            | Zone ⇒ Forwardings                |                   | Input          | Output          | Forward  | Masquerading | MSS clamping |             |   |
|                                                                 |            | lan: Ian: ﷺ                       | wan               | accept 🔻       | accept 🔻        | accept • | 2            | Ø            | EDIT DELETE |   |
| <u>ogout</u>                                                    | ×          | an: wan: 📰 3G: 🖻                  | ⇒ lan             | accept •       | accept •        | accept • |              |              | EDIT DELETE | / |
| lodel Name: WL-430T-A<br>ostname: Witlinc<br>oftware Reversion: | ADD        |                                   |                   |                |                 |          |              |              |             |   |

5、至此,防火墙配置完成

## 第四章、 配置 1:1NAT

WL-550V 系列产品的 1:1NAT 功能作用于 LAN 口和 WAN 口,将 LAN 口 IP 地址配置与现场设备同一网段后在配置页面配置该功能即可,WAN 口无需配置。详细如下:

1、在 Service 点击 1:1NAT。

| WitLinc®                          |                                              |                                                                                                    | AUTO REFRESH ON          |
|-----------------------------------|----------------------------------------------|----------------------------------------------------------------------------------------------------|--------------------------|
| Status                            | WAN 4G LAN                                   |                                                                                                    |                          |
| System<br>Services<br>Dynamic DNS | Interfaces                                   |                                                                                                    |                          |
| WiVPN<br>1:1 NAT                  | Interface Overvie                            | W                                                                                                    |                          |
| Network                           | Network                                      | Status                                                                                                    | Actions                  |
| Interfaces<br>Wifi                | LAN<br>(************************************ | Uptime: 0h 3m 58s<br>MAC-Address: 00.02-28.00.3F:E6<br>RX: 53.55 KB (473 Pkts.)<br>TX: 186.80 KB (522 Pkts.)<br>TV4: 192.168.11/24 | CONNECT STOP EDIT DELETE |
| Hostnames                         | <b>4G</b><br>3g-4G                           | RX: 0.00 B (0 Pkts.)<br>TX: 0.00 B (0 Pkts.)                                                                                       | CONNECT STOP EDIT DELETE |
| Diagnostics<br>Firewall           | eth0.1                                       | Uptime: 0h 0m 0s<br>MAC-Address: 00:02:28:00:4F:E6<br>RX: 0.00 B (0 Pits.)<br>TX: 27.41 KB (85 Pits.)                              | CONNECT STOP EDIT DELETE |
| QoS                               | ADD NEW INTERFACE                            |                                                                                                    |                          |
| Logout                            | Global network o                             | ptions                                                                                                    |                          |
| Model Name: WL-430T-LT            |                                              |                                                                                                    |                          |

2、进入1:1NAT 配置页面之后勾选"Enable"复选框,然后浏览页面至底部,点击"Start"按钮。

| WitLinc <sup>®</sup>                                                        |                 |            |                |  |
|-----------------------------------------------------------------------------|-----------------|------------|----------------|--|
| Status                                                                      |                 |            |                |  |
| System                                                                      | 1:1 NAT         |            |                |  |
| Services                                                                    |                 |            |                |  |
| Dynamic DNS<br>WiVPN                                                        | 1:1 NAT Service |            |                |  |
| 1:1 NAT                                                                     | Enable          | 8          |                |  |
| Network                                                                     |                 |            |                |  |
| Logout                                                                      | 1:1 NAT Records |            |                |  |
| Model Name: WL-430T-LT                                                      |                 | Source IP  | Destination IP |  |
| Model Name: WL-430T-LT<br>Hostname: Witlinc<br>Software Reversion: 02.23.03 | Record_1        | 172.30.1.1 | 192.168.1.11   |  |
|                                                                             | Record_2        | 172.30.1.2 | 192.168.1.12   |  |
|                                                                             | Record 3        | 172.30.1.3 | 192.168.1.13   |  |

| Status       Services       172.30.1.2       192.168.1.12         Dynamic DNS       Record_2       172.30.1.3       192.168.1.13         Network       Record_4       172.30.1.4       192.168.1.14         Logout       Record_5       172.30.1.5       192.168.1.15         Model Name: WL-4307-LT<br>Hostname: WL 4307-LT<br>Hostname: WL 4307-LT       Record_5       172.30.1.5       192.168.1.16         Intermed To the startup       Intermed To the startup       Intermed To the startup       Intelle on startup                                                                                                    | WitLinc®                                                                              |                                                                            |            |                                                                           |  |
|----------------------------------------------------------------------------------------------------|---------------------------------------------------------------------------------------|----------------------------------------------------------------------------|------------|---------------------------------------------------------------------------|--|
| Services   Dynamic DNS   WVPN   Record_3   172.30.1.3   192.168.1.13     Network   Record_4   172.30.1.4   192.168.1.14     Indef Name: WL-4307-LT   Hootname: WL-4307-LT   Hootname: WL-4307-LT <td>Status</td> <td>Decord 2</td> <td>172.30.1.2</td> <td>192.168.1.12</td> | Status                                                                                | Decord 2                                                                   | 172.30.1.2 | 192.168.1.12                                                              |  |
| Dynamic DNS   WVPN   LINAT   Network   Logout   Model Name: WL-4307-LT   Hodel Name: WL-4307-LT   Model Name: WL-4307-LT   Model Name: WL-4307-LT   Hodel Name: WL-4307-LT   Hodel             | Services                                                                              | Record_2                                                                   |            |                                                                           |  |
| 1:1 NAT         Network       Record_4       172:30.1.4       192:168.1.14         Logout       Record_5       172:30.1.5       192:168.1.15         Model Name: WiL-4307-LT<br>Hostname: Witting<br>Software Reversion: 02:23.03       172:30.1.5       192:168.1.15         Interstatus         Saftware Reversion: 02:23.03                                                                                                    | Dynamic DNS<br>WiVPN                                                                  | Record_3                                                                   | 172.30.1.3 | 192.168.1.13                                                              |  |
| Logout Model Name: WL-4307-LT Hostname: Witline Software Reversion: 02.23:03  Record_5  172.30.1.5  192.168.1.15  192.168.1.15  192.168.1.15  Enable on startup  1:1 NAT status  Start Enable on startup  1:1 NAT is not running now and it's disabled on the startup  START ENABLE ON STARTUP                                                                                                    | 1:1 NAT<br>Network                                                                    | Record_4                                                                   | 172.30.1.4 | 192.168.1.14                                                              |  |
| 1:1 NAT status     Start     Enable on startup       1:1 NAT is not running now and it's disabled on the startup     START     ENABLE ON STARTUP                                                                                                    | Logout<br>Model Name: WL-430T-LT<br>Hostname: Witlinc<br>Software Reversion: 02.23.03 | Record_5                                                                   | 172.30.1.5 | 192.168.1.15                                                              |  |
| 1:1 NAT status     Start     Enable on startup       1:1 NAT is not running now and it's disabled on the startup     START     ENABLE ON STARTUP                                                                                                    |                                                                                       |                                                                            |            |                                                                           |  |
| 1:1 NAT is not running now and it's disabled on the startup START ENABLE ON STARTUP                                                                                                    |                                                                                       | 1:1 NAT status 1:1 NAT is not running now and it's disabled on the startup |            | Start         Enable on startup           START         ENABLE ON STARTUP |  |
|                                                                                                    |                                                                                       |                                                                            |            |                                                                           |  |

## 3、点击完之后, 会变成如下图所示状态: 然后点击 "Save&Apply"

| WitLinc®                                                                    |                                                    |                                    |                            |                        |
|-----------------------------------------------------------------------------|----------------------------------------------------|------------------------------------|----------------------------|------------------------|
| Status                                                                      | Necola_2                                           |                                    |                            |                        |
| System                                                                      | Record_3                                           | 172.30.1.3                         |                            | 192.168.1.13           |
| Dynamic DNS                                                                 |                                                    | 170 00 4 4                         |                            | 102 109 1 14           |
| WiVPN<br>1:1 NAT                                                            | Record_4                                           |                                    |                            | 132.100.1.14           |
| Network                                                                     | Record_5                                           | 172.30.1.5                         |                            | 192.168.1.15           |
| Logout                                                                      |                                                    |                                    |                            |                        |
| Model Name: WL-430T-LT<br>Hostname: Witlinc<br>Software Reversion: 02.23.03 | 1:1 NAT :                                          | status                             | Stop                       | Disable from startup   |
|                                                                             | 1:1 NAT is running and it's enabled on the startup |                                    | STOP                       | DISABLE FROM STARTUP   |
|                                                                             | Co                                                 | pyright @2016-2017 WitLinc Technol | ology Inc. F-mail: support | SAVE & APPLY SAVE RESE |

4、浏览配置页面至 1:1NAT Record 区域, 会看到"Source IP"和"Destination IP"两列, 其中 SourceIP 列为预设置的 IP 地址,该 IP 地址为 WL-550V 产品 WAN 口连接的实际设备 IP 地址。DestinationIP 为 LAN 口连接的实际设备的 IP 地址,如,需要把 192.168.1.11 经过 NAT 转到 172.30.1.1,则在 SourceIP 列写入 172.30.1.1,在 DestinationIP 列写入 192.168.1.11。(其中, 172.30.1.1 为 WAN 连接的一个实际设备的 IP 地址, 192.168.1.11 是 LAN 连接的一个实际设备的 IP 地址)

| WitLinc®                                          |                 |                |                       |
|---------------------------------------------------|-----------------|----------------|-----------------------|
| Status                                            |                 |                |                       |
| System                                            | 1:1 NAT Records | <b>F</b> 101-5 |                       |
| Services                                          |                 | 虚拟IP           | シート<br>Destination IP |
| Dynamic DNS<br>WiVPN                              |                 |                |                       |
| 1:1 NAT                                           | Record_1        | 172.30.1.1     | 192.168.1.11          |
| Network                                           |                 |                |                       |
| Logout                                            | Record_2        | 172.30.1.2     | 192.168.1.12          |
| Model Name: WL-430T-LT                            |                 | 172 30 1 3     | 192 168 1 13          |
| Hostname: Witlinc<br>Software Reversion: 02.23.03 | Record_3        |                |                       |
|                                                   |                 | 172.30.1.4     | 192.168.1.14          |
|                                                   | Record_4        |                |                       |
|                                                   |                 | 172.30.1.5     | 192.168.1.15          |
|                                                   | Record_5        |                |                       |

配置完成后点击"Save&Apply"。